2025年6月更新 島根大学附属図書館

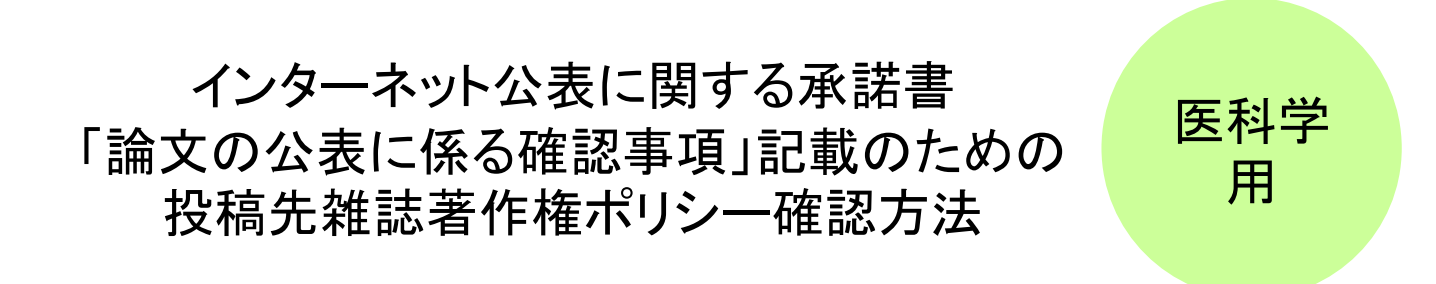

- どの論文をSWANで公表するか.....1
- 外国雑誌の著作権ポリシー確認方法 …2
- 日本の雑誌の著作権ポリシー確認方法…7
- ポリシー確認不要の雑誌について ......9
- 問い合わせ先 ......10

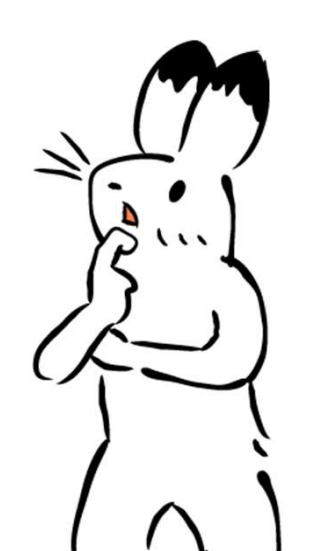

### どの論文をSWANで公表するか

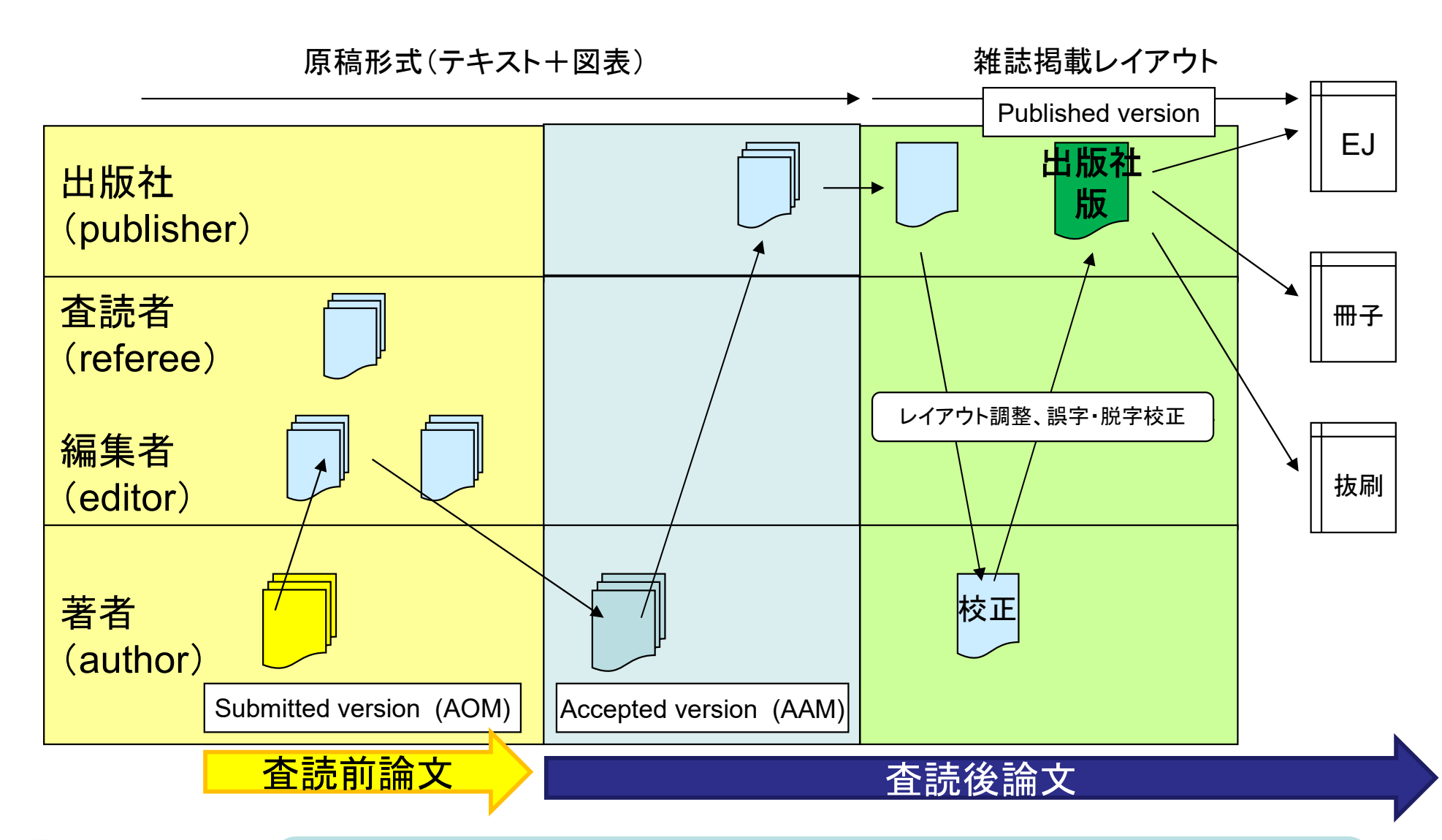

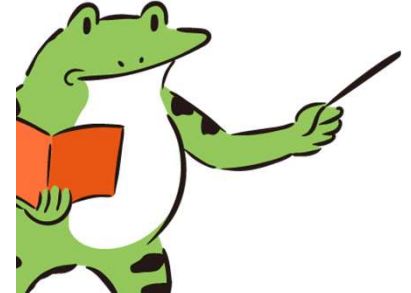

医学の博士論文は、レフリー制度のある英文学術雑誌(研究領域等によっては和文雑誌も可)に「掲載された、あるいは掲載することが確約された研究論文」である必要があります(島根大学医学系研究科医科学専攻博士 課程学位論文評価基準より)。そのため、著作権ポリシーを確認する際は、「出版社版」「Published version」、「査読後論文」「Accepted Version」の項目を見てください。

Submitted version, Accepted version, Published version各語はopen policy finder記載の定義を使用しています。 参照: https://openpolicyfinder.jisc.ac.uk/help/glossary

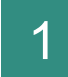

open policy finder

(<u>https://openpolicyfinder.jisc.ac.uk/</u>)へ行き、 掲載誌のタイトル、ISSN、出版社名等で検索を行う。

#### 2 複数の候補が出てきた場合、 Journalタブの中で適切なタイトルをクリックする。

#### Nature Meで検索したとき Search open policy finder Search all ~ Nature Me Your search for Nature Me returned 5 results Journal (5) Publisher (0) Funder (0) Nature Medicine Journal Publisher Nature Research | ISSN 1078-8956 | eISSN 1546-170X View Journal → **Nature Methods** Journal Publisher Nature Research | ISSN 1548-7091 | eISSN 1548-7105 View Journal →

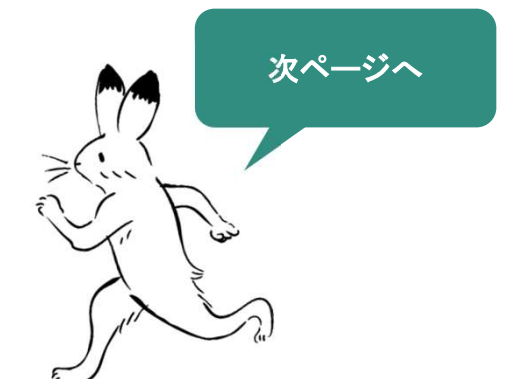

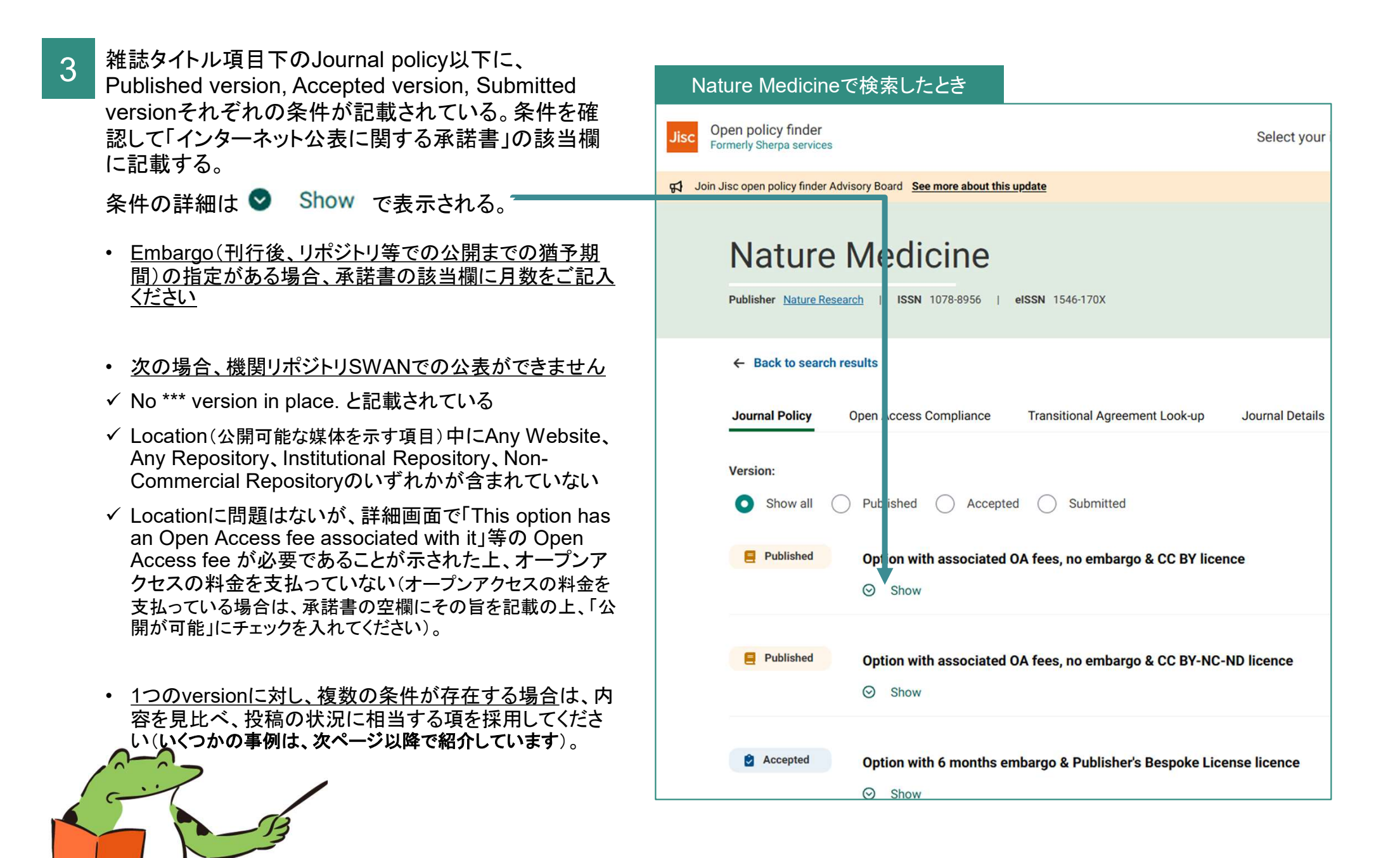

## ①Published versionの公開条件が表示されている。 ②OA料金を支払っている場合※、 ③出版後すぐに ④SWAN上でPublished versionの論文公開が可能となる。

|              | Published Option with associated OA fees, no embargo & CC BY licence   |                                                                                                    |
|--------------|------------------------------------------------------------------------|----------------------------------------------------------------------------------------------------|
| ①パージョンはここで確認 | Hide Hide OA Fee This option has an Open Access fee associated with it | ②この項に表示されている<br>条件が適用されるためには<br>OA料金を支払う必要があ<br>ることを示している                                             |
|              | OA Publishing<br>This option includes Open Access publishing           | ※オープンアクセスの料金を支払って<br>いる場合や、投稿料にオープンアクセ<br>スの料金が含まれている場合は、承<br>諾書の空欄にその旨を記載の上、「公<br>開が可能」にチェックを入れてください |
|              | Embargo<br>No embargo                                                  | ③Embargo期間がないこと<br>を示している                                                                             |
|              | CC BY                                                                  |                                                                                                    |
|              | Any Website<br>Journal Website                                         | ④Any Websiteがあるため、<br>機関リポジトリである<br>SWANで公開可能                                                         |
|              |                                                                        |                                                                                                    |

#### Conditions

Publisher source must be acknowledged with citation

| 例<br>②出版から6か月後 | onの公開条件が表示されている。<br>後に ④SWAN上でAccepted versionの論文公開が可能となる。                       |                               |  |  |
|----------------|----------------------------------------------------------------------------------|-------------------------------|--|--|
|                | Accepted Option with 6 months embargo & Publisher's Bespoke License licence Hide | -                             |  |  |
| ①バージョンはここで     | ·····································                                            |                               |  |  |
|                | Embargo                                                                          |                               |  |  |
|                | 6 months                                                                         | ②Embargo舟间は6か月                |  |  |
|                | Liennee                                                                          |                               |  |  |
|                |                                                                                  |                               |  |  |
|                | Fublisher's bespoke License                                                      |                               |  |  |
|                | Copyright Owner                                                                  |                               |  |  |
|                | Authors                                                                          |                               |  |  |
|                |                                                                                  |                               |  |  |
|                | Locations                                                                        |                               |  |  |
|                | Author's Homepage                                                                | ③Institutional Repository     |  |  |
|                | Funder Designated Location                                                       | このるにの、機関リホントリ<br>であるSWANで公開可能 |  |  |
|                | Institutional Repository                                                         |                               |  |  |
|                | Named Repository (PubMed Central, Europe PMC)                                    |                               |  |  |
|                | Conditions                                                                       |                               |  |  |
|                | Must link to publisher version                                                   |                               |  |  |
|                | Published source must be acknowledged and DOI cited                              |                               |  |  |
|                | Post-prints are subject to Springer Nature re-use terms                          |                               |  |  |
|                | Non-commercial use only                                                          |                               |  |  |

①Accepted versionの公開条件が表示されている。
②対象ファンドから資金援助を得ている場合のみ、
③出版から12か月後に
④SWAN上でAccepted versionの論文公開が可能となる。

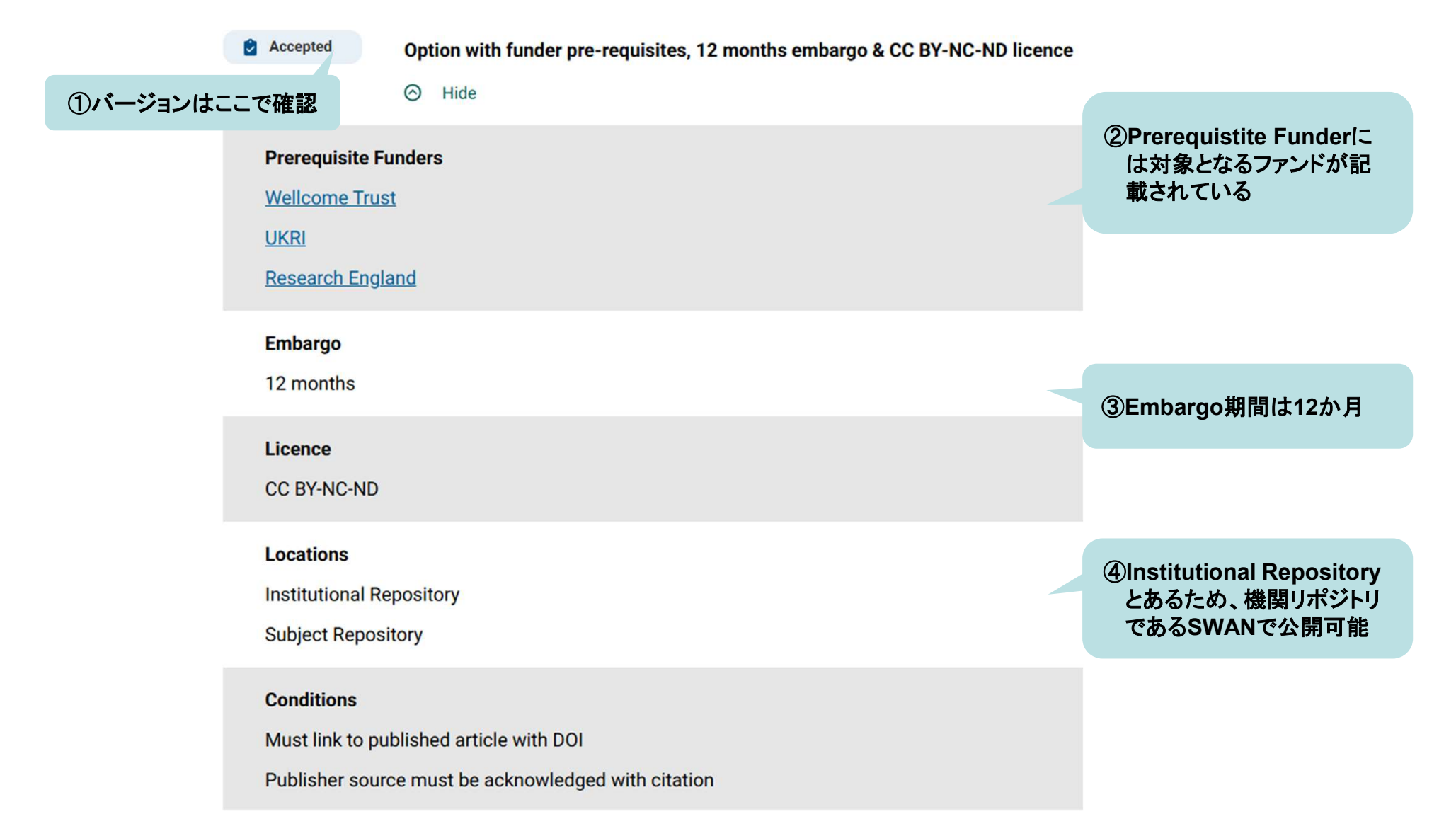

page7

) [

#### 日本の雑誌の著作権ポリシー確認方法

| 1     | 著作権ポリシー確認ツール( <u>https://app.lib.shimane-u.ac.jp/policy_checker/scpj.php</u> ) にアクセスし、掲載 | 確認ツールの検索窓にISSNを入力した状態                                                                                                    |
|-------|------------------------------------------------------------------------------------------|----------------------------------------------------------------------------------------------------|
|       | 誌のISSNを検索窓に入れ、「実行」をクリック                                                                  | 日本の学協会の著作権ポリシー確認ツール     ISSNもしくはNCIDを入力してください。     改行で複数同時にチェックできます。     ISSNとNCIDは混在していてもチェックできます。     ISSNとNCIDは混在していてもチェックできます。     ISSNとNCIDは混在していてもチェックできます。     ISSNはハイフンがあっても<br>なくても検索可能です     運行     このツールについて     オーブンアクセスリボジトリ推進協会 (JPCOAR) が管理しているSCPJ (Googleスプレッドシート)の情報<br>の学協会著作権ポリシーについてISSNやNCIDから検索できるツールです。     ー日一回SCPJの情報を取得してデータベースとして機能しているため、SCPJの情報とタイムラグがあります<br>検索結果はSCPJ搭載のものと (タイムラグはありますが) 同一のものが表示されますが、検索結果について<br>おりませんので、予めご了承ください。     また、島根大学の構成員であるかどうかに関わりなく、どなたでも無償で利用できますが、システム障害等<br>なかったことによって生じた損害について一切責任を負いません。 |
| A not | 次ページへ                                                                                    | <b>お知らせ</b><br>2022/09/09 SCPJのURL変更により、2022年7月よりツールが機能していませんでしたが、修正しました<br>2023/02/01 GETメソッドでも検索結果を表示するように改修をしました。GETメソッドで検索結果を表<br>https://app.lib.shimane-u.ac.jp/policy_checker/scpj.php?mode=getPolicyFromIDs&ids=03695662<br>idsパラメタにカンマ(,)で区切って検索語を指定してください。                                                                                                    |

#### page8

#### 日本の雑誌の著作権ポリシー確認方法

- 2 実行後に表示される条件を確認して、「インターネット公表に関する承諾書」の該当欄に記載する。
  - ・ Embargo(刊行後、リポジトリ等での公開までの猶予期間)の指定がある場合、承諾書の該当欄に月数をご記入ください
  - か次の場合は機関リポジトリSWANでの公表ができません
    - ✓ ポリシー項に「White(アーカイブを認めない)」と記載されている ※「Gray(検討中)」の場合、別途図書館から学会等に問い合わせますのでご依頼ください
    - ✓ 公開場所項に機関リポジトリが含まれていない

例 ISSN「1884-684X」で検索したとき

#### 日本の学協会の著作権ポリシー確認ツール 実行結果

下記の結果は SCPJ のデータをソースとして出力しています。 (SCPJのデータ同期日時: 2023-06-08 22:00:05)

| 入力値      | ポリシー                 | Title          | 出版社<br>版の利<br>用 | 公開場所                                       | 公開条件                                                                    | 備考               |
|----------|----------------------|----------------|-----------------|--------------------------------------------|-------------------------------------------------------------------------|------------------|
| 1884684X | Blue(査読後論<br>文のみ認める) | 産業動物臨<br>床医学雑誌 | 利用可<br>能です      | 著者個人のWebサイト, 機<br>関リポジトリ, 非営利電子<br>論文アーカイブ | 権利表示を行うこと, 出典表示を行うこと, 猶予<br>期間を遵守すること, 事前に照会を行うこと, 刊<br>行後1年間は会員のみの閲覧制限 | ・出版<br>社版の<br>み可 |

上記例の場合、①Published versionのみ、②12か月のEmbargoの後 ③ SWAN上での論文公開が可能となる。

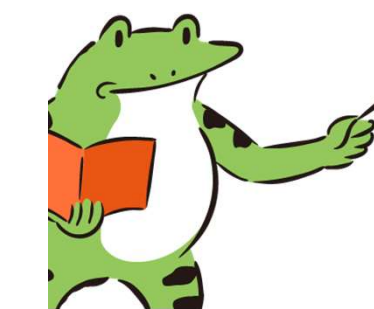

 ①ポリシー項に「査読後論文のみ認める」、出版社版の利用項に「利用可能です」とあるためAccepted version、 Published versionのいずれかが公開可能と判断できるが、「備考」に「出版社版のみ可」とある
②公開条件に「刊行後1年間は会員のみの閲覧制限」とあるため、Embargo期間は12か月
③公開場所に機関リポジトリが含まれるため、機関リポジトリであるSWANで公開可能

#### ポリシー確認不要の雑誌について

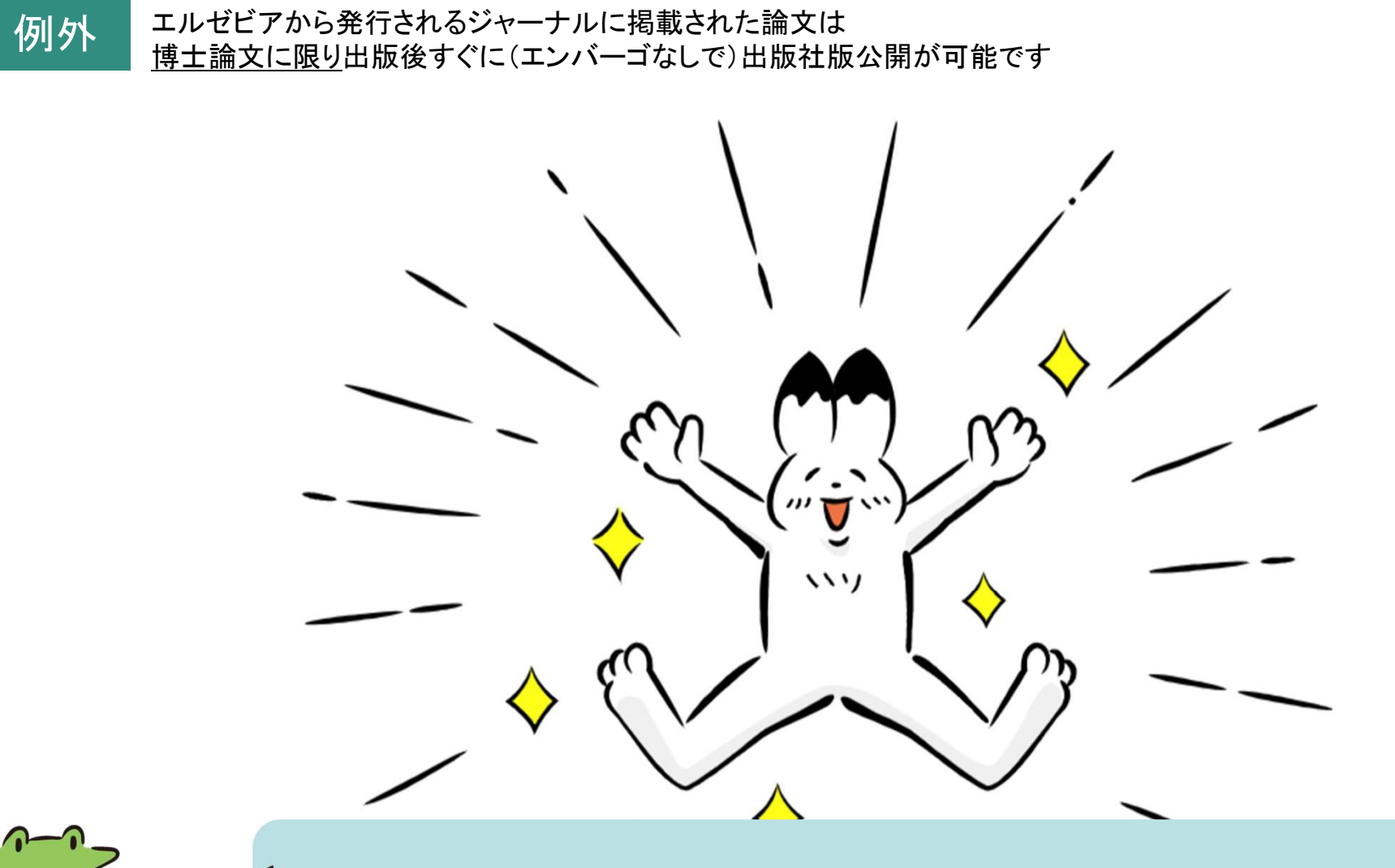

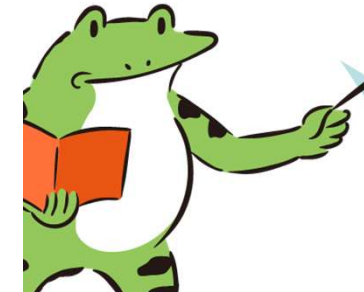

学位論文(博士論文)の場合は、学位授与機関はエンバーゴ期間に関係なく、機関リポジトリにて論文の出版社版 PDF(全文)を公開することができることをエルゼビア社に確認済です。(2024年11月8日)

# 問い合わせ先

open policy finderや 著作権ポリシー確認ツールで 出て来ないジャーナルが あるのですが.....

著作権ポリシー確認ツールで Grayと表示されるジャーナルの著 作権ポリシーを調べてください

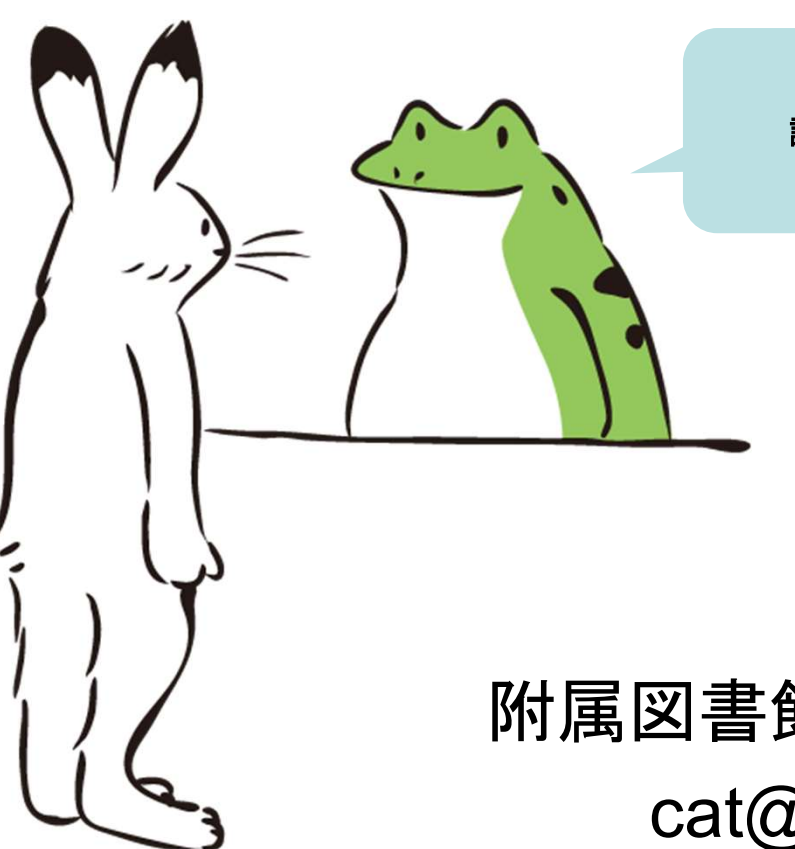

調査して、回答いたします

附属図書館本館リポジトリ担当 cat@lib.shimane-u.ac.jp